# Mengupdate NIS Siswa

Anda dapat mengupdate nis siswa di pordi jika terjadi kesalahan penulisan pada siswa tersebut.

Ouration 3 minute(s)

#### Contents

Introduction Step 1 - Pilih dan Klik Siswa Step 2 - Cari Siswa pada Kolom Pencarian Step 3 - Pilih Data Peserta Didik Step 4 - Pilih Info Pendidikan Step 5 - Ubah NIS Siswa pada Kolom NIS Step 6 - Klik Simpan dan Selesai Comments

### Introduction

Penggunaan Pordi dapat dilkakukan sepenuhnya oleh Operator atau Staff Tu Lembaga, termasuk merubah NIS siswa yang ingin diubah.

### Step 1 - Pilih dan Klik Siswa

Pada halaman Beranda, silakan pilih dan klik Siswa di sebelah atas halaman.

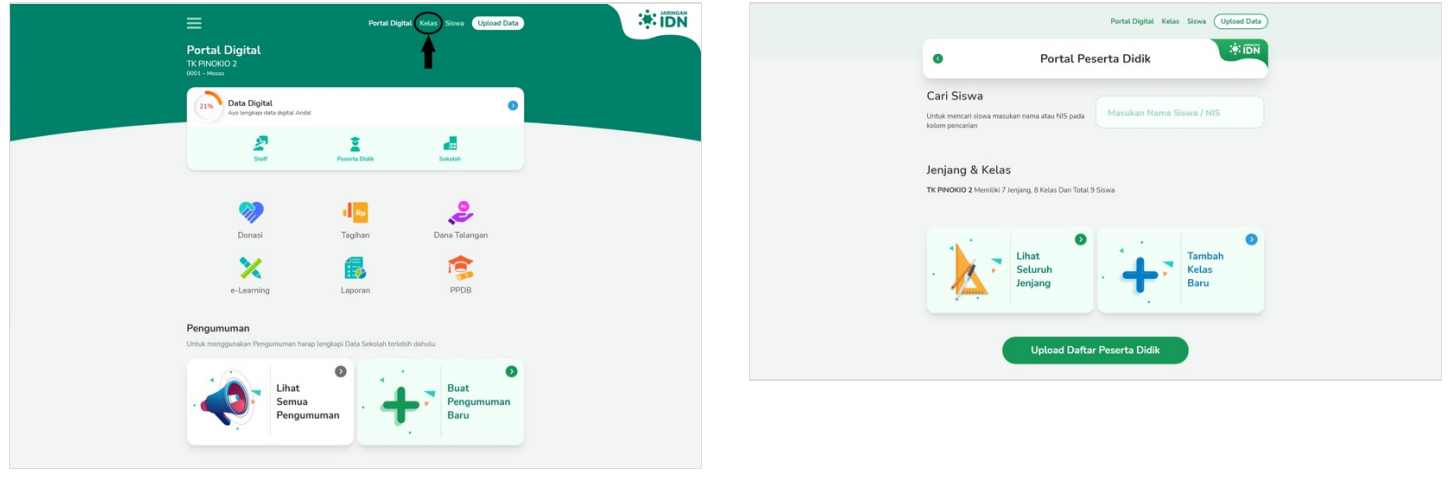

### Step 2 - Cari Siswa pada Kolom Pencarian

Silakan cari siswa yang Anda ingin ubah NIS nya pada kolom pencarian.

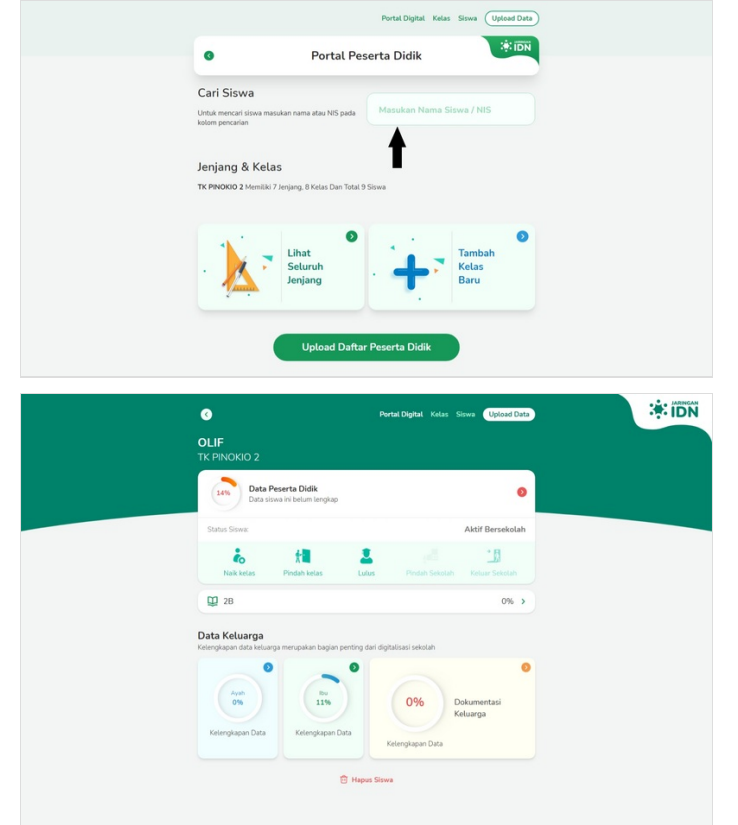

| Cari Siswa                                                      |                                   |      |                 |  |
|-----------------------------------------------------------------|-----------------------------------|------|-----------------|--|
| Untuk mencari siswa masukan nama atau NIS pa<br>kolom pencarian |                                   | olif | ×               |  |
|                                                                 |                                   | OLIF | 717060          |  |
| Jenjang & Ke                                                    | las                               | •    |                 |  |
| TK PINOKIO 2 Memili                                             | ki 7 Jenjang, 8 Kelas Dan Total S | Sisw |                 |  |
|                                                                 | D<br>Lihat<br>Seluruh             | 1    | Tambah<br>Kelas |  |
|                                                                 | leniang                           |      | Baru            |  |

# Step 3 - Pilih Data Peserta Didik

Pilih atau Klik **Data Peserta Didik** pada halaman siswa.

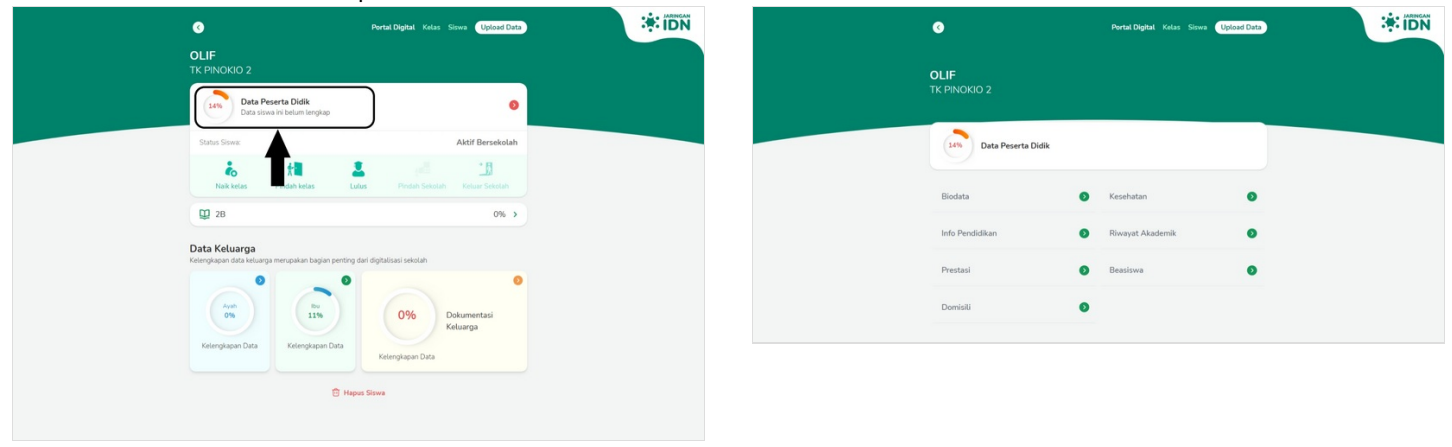

# Step 4 - Pilih Info Pendidikan

Pilih atau klik Info Pendidikan untuk melanjutkan pengubahan nis.

| 0                      | Portai Digital Kelas Siswa 🛛  | Upload Data |  |
|------------------------|-------------------------------|-------------|--|
|                        |                               |             |  |
|                        |                               |             |  |
| 14% Data Peserta Didik |                               |             |  |
| Biodata                | <ul> <li>Kesehatan</li> </ul> | 0           |  |
| Info Pendidikan        | Riwayat Akademik              | •           |  |
| Presta                 | Beasiswa                      | •           |  |
| Domisili               | •                             |             |  |
|                        |                               |             |  |

# Step 5 - Ubah NIS Siswa pada Kolom NIS

Silakan edit NIS siswa pada kolom NIS dengan data yang benar.

|                                                                       | Portal Digital Kelas Siswa Upload Data | Ita |                                                             | Portal Digital Kelas Siswa Upload |
|-----------------------------------------------------------------------|----------------------------------------|-----|-------------------------------------------------------------|-----------------------------------|
| Data F                                                                | Pribadi                                | Ň   | 0                                                           | Data Pribadi                      |
| <b>p Pendidikan</b><br>Jeapi data pendidikan siswa untuk kemudahan di | ligitalisasi sekolah                   |     | Info Pendidikan<br>Lengkapi data pendidikan siswa untuk ken | udahan digitalisasi sekolah       |
| Status Pendaftaran<br>- Pilih Status Pendaftaran -                    | •                                      |     | Status Pendaftaran<br>- Pilih Status Pendaftaran -          |                                   |
| Tanggal Masuk<br>3 • Nov • 2021 •                                     | NIS<br>717060                          |     | Tanggal Masuk<br>3 ¥ Nov ¥ 20                               | 21 • NIS<br>717060                |
| 123123122                                                             | NISM                                   |     | 60002029                                                    | NISM                              |
| Pila atus -                                                           | Peringkat                              |     | - Pilih Status -                                            | ▼ Peringkat                       |
| Ketas                                                                 | Jurusan                                |     | Ketas<br>1A                                                 | Jurusan                           |

### Step 6 - Klik Simpan dan Selesai

Klik **Simpan** jika data sudah benar dan valid. Selamat Anda telah berhasil mengubah nis siswa di Pordi.

| Info Pendidikan   Legen data endatum digitalisar sekulah   Info Pendidikan   Info Pendidikan                                                                                                    | :#:IDN                                                                                 | Berhasil Menyimpan Ir | Berhasil Menyimpan Info Pendidikan |   |
|----------------------------------------------------------------------------------------------------|----------------------------------------------------------------------------------------|-----------------------|------------------------------------|---|
| Info Pendidikan Unsumbar Unsumbar Unsum | Data Pribadi                                                                           | OLIF<br>TK PINOKIO 2  |                                    |   |
| Proter Neutrice     Protect Neutrice     Protect Neutrice <td>Info Pendidikan<br/>Lengkapi data pendidikan siswa untuk kemudahan digitalisasi sekolah</td> <td></td> <td></td> <td></td>                                                                                                    | Info Pendidikan<br>Lengkapi data pendidikan siswa untuk kemudahan digitalisasi sekolah |                       |                                    |   |
| Traget Montell     3 * Nev * 2021 *     70000       3 * Nev * 2021 *     70000       Biolata     0 Kesehatan       0 Montell     0 Reveyat Akademik       • Pitin Status - *     Peringkat       1a     0 Reveyat Akademik       Densial     0 Reveyat Akademik                                                                                                    | Status Pendaftaran<br>- Pilih Status Pendaftaran -                                     | 11% Data Peserta Did  | lik                                |   |
| Mon<br>Second<br>- Plan Status -<br>3A     NISM     Info Pendidkan     Rowyat Akademik       Info Pendidkan     Pendidkan     Bessitwa     Image: Comparison of the second second                                                                                     | Targgel ManA<br>3 * Nov * 2021 * P45<br>717060                                         | Biodata               | Kesehatan                          | 0 |
| Bits     Peringkat     Pressail     Beastown       1A     prosan     Domistil                                                                                                    | NISN 60002029 NISM                                                                     | Info Pendidikan       | Riwayat Akademik                   | 0 |
| 1A Domiali                                                                                                    | - Pilih Status -                                                                       | Prestasi              | Beasiswa                           | 0 |
|                                                                                                    | Ta Ta Ta Ta Ta Ta Ta Ta Ta Ta Ta Ta Ta T                                               | Domisili              | •                                  |   |